## Comment mettre à jour votre Honor 8

Votre téléphone Honor bénéficie de différentes mises à jour permettant d'améliorer sa performance tout au long de sa durée de vie. Pour connaitre la version logicielle de votre produit veuillez suivre les étapes décrites dans le guide « *Comment identifier la version logicielle utilisée dans votre Honor 8* ».

Pour votre information, depuis Mars 2018, la dernière version logicielle disponible est « B403 ».

<u>NB</u>: Il a été découvert que, lorsque le téléphone est connecté sur certaines bandes de fréquences spécifiques, et utilisé sur la tranche inférieure du Produit, à 5mm du corps, la version logicielle « *B131* » de votre Honor 8 pouvait, parfois, excéder de 0.110W/Kg, lors de son utilisation, la limite de Débit d'Absorption Spécifique (« DAS ») de 2W/Kg.

Ainsi nous recommandons à tous les utilisateurs qui n'ont pas encore mis à jour leur téléphone, de procéder à celle-ci. Toutes les versions logicielles « *B389* » et suivantes<sup>1</sup> intègrent automatiquement les mécanismes assurant la conformité du téléphone et remédient ainsi à ce possible dépassement.

### 1. Versions logicielles du Produit antérieures à « B360 ».

Toutes les versions logicielles antérieure à la version « *B360* » (de « *B131* » à « *B360* »), nécessitent, pour bénéficier de la dernière mise à jour, de procéder à une mise à jour en deux étapes :

- Une première étape de mise à jour permet d'obtenir la version logicielle « B360 ».
- Ensuite, après redémarrage du téléphone, une nouvelle mise à jour vous est proposée pour passer à la version « *B403* ».

Ces deux étapes sont justifiées par le changement de version Android du Produit. En Effet, les versions « *B1XX* » utilisent les versions Android M, alors que les versions « *B3XX* » et suivantes utilisent les versions Android N. En raison du nombre significatif de changements entre les versions Android M et N, il est normal et courant de passer par ce type d'étape intermédiaire.

### Mise à Jour de FRD-L09C432B1XX vers FRD-L09C432B360

Étape 1: cliquez sur "Paramètres" comme indiqué dans la figure 1

Étape 2: cliquez sur "Mise à jour" comme indiqué dans la figure 2

Étape 3: cliquez sur "Rechercher les mises à jour" comme indiqué dans la figure

Étape 4: la version de mise à jour disponible « *B360* » s'affiche comme indiqué dans la Figure 4

Étape 5: cliquez sur " *Mettre à jour* " comme indiqué dans la figure 5

<sup>&</sup>lt;sup>1</sup> Versions: « B394 », « B398 », « B399 », « B401 », « B402 », « B403 »

**Étape 6:** après la mise à jour, rallumez le téléphone et assurez-vous que la version logicielle correcte est utilisée comme indiqué dans la Figure 6

| Appels d'urgence uniqu 📓 🛛 📓 🙈 🖬 26 % 📖 1                                                                                                    | 3:56 Appels d'urgence uniqu 😫 … 🔟 🥋 🖻 26 % 🔲 13:                                                                                                    | 56 Appels d'urgence uniqu 🗷 … 🛛 🖾 🎧 🖬 26 % 💷 13:57                                                      |
|----------------------------------------------------------------------------------------------------|----------------------------------------------------------------------------------------------------|----------------------------------------------------------------------------------------------------|
|                                                                                                    | Paramètres                                                                                                    | Mises à jour                                                                                            |
| Musique Vidéos Agenda Email                                                                                                    | S Assistance intelligente                                                                                                    |                                                                                                    |
| S 🚺 💟 🔅                                                                                                    | Ne pas déranger     Désactivé                                                                                                    |                                                                                                    |
| Themes Gestion. Tél. HiCare Paramètre                                                                                                    | es 🙆 Huawei ID                                                                                                    |                                                                                                    |
|                                                                                                    | Comptes                                                                                                    |                                                                                                    |
| same oums memeures apps Jeux                                                                                                    | G Google                                                                                                    | Rechercher les mises à jour                                                                             |
|                                                                                                    | Applications                                                                                                    | Nouvelle version •           FRD-L09C432B360         >                                                  |
|                                                                                                    | Paramètres avancés                                                                                                    | Version actuelle > FRD-L09C432B131                                                                      |
|                                                                                                    | 1 Mises à jour                                                                                                    |                                                                                                    |
|                                                                                                    | A propos du téléphone                                                                                                    | >                                                                                                    |
|                                                                                                    |                                                                                                    |                                                                                                    |
| Figure 1                                                                                                    | Figure 2                                                                                                    | Figure3                                                                                                 |
| Appels d'urgence uniqu 🔮 … 📓 🎧 🖨 26 % 💽 13<br>Mises à iour                                                                                                    | 3:57 Appels d'urgence uniqu 👻 … 🖼 🚓 🖬 26 % 💽 13:<br>Mises à iour                                                                                                    | <ul> <li>Appels d'urgence uniquem</li> <li>N ≈ D 33 % ► 14:17</li> <li>À propos du téléphone</li> </ul> |
|                                                                                                    |                                                                                                    |                                                                                                    |
|                                                                                                    | O <sup>*</sup><br>Téléchargé                                                                                                    | EMUI                                                                                                    |
| Mise à jour rapide                                                                                                    |                                                                                                    | Infos réglementaires                                                                                    |
| Toucher Mise à jour rapide pour télécharger et procéder à<br>la mise à jour (rédémarrage requis).                                                                                               |                                                                                                    | Nom de l'appareil Honor 8 >                                                                             |
| FRD-L09C432B360 2,38 G                                                                                                    | o FRD-L09C432B360 2,38 Go                                                                                                    | Numéro du modèle FRD-L09                                                                                |
| Journal des modifications                                                                                                    | Journal des modifications                                                                                                    | Numéro de build FRD-L09C432B360                                                                         |
| EMUI 5.0 conçu par Huawei et basé sur le récemment sorti<br>Android 7.0. Le tout nouvel EMUI 5.0 est inspiré par les nuances<br>de bleus et de blancs offertes par la Mer Énée. L'interface est | EMUI 5.0 conçu par Huawei et basé sur le récemment sorti<br>Android 7.0. Le tout nouvel EMUI 5.0 est inspiré par les nuances<br>de bleus et de blancs offertes par la Mar Égée. L'interface et                                                                                                    | Version EMUI 5.0                                                                                        |
| simple, intuitive, et EMUI 5.0 offre de meilleures performances<br>grâce à une puissance accrue, ce qui permet au téléphone de<br>fonctionner de manière plus fluide.                           | George Construction of the Construction of the | Version d'Android 7.0                                                                                   |
| $\triangleleft$ $\bigcirc$ $\Box$                                                                                                    | $\triangleleft$ $\bigcirc$ $\Box$                                                                                                    | $\triangleleft  \bigcirc  \Box$                                                                         |
| Figure 4                                                                                                    | Figure 5                                                                                                    | Figure 6                                                                                                |

# 2. <u>Versions logicielles du Produit « B360 » ou ultérieures</u>

Pour bénéficier de la dernière mise à jour il suffit de télécharger et installer celle-ci dans les conditions visées ci-dessous : **Mise à niveau de FRD-L09C432B3XX vers FRD-L09C432B403** 

Étape 1: cliquez sur "Paramètres" comme indiqué dans la figure 7

Étape 2: cliquez sur "Mise à jour système" comme indiqué dans la Figure 8

Étape 3: cliquez sur "Rechercher les Mises à jour" comme indiqué dans la Figure 9

Étape 4: la version de mise à jour disponible « B403 » s'affiche comme indiqué dans la Figure 10

Étape 5: cliquez sur "Mettre à jour" comme indiqué dans la figure 11

**Étape 6:** après la mise à jour, rallumez le téléphone et assurez-vous que la version logicielle correcte est utilisée comme indiqué dans la Figure 12

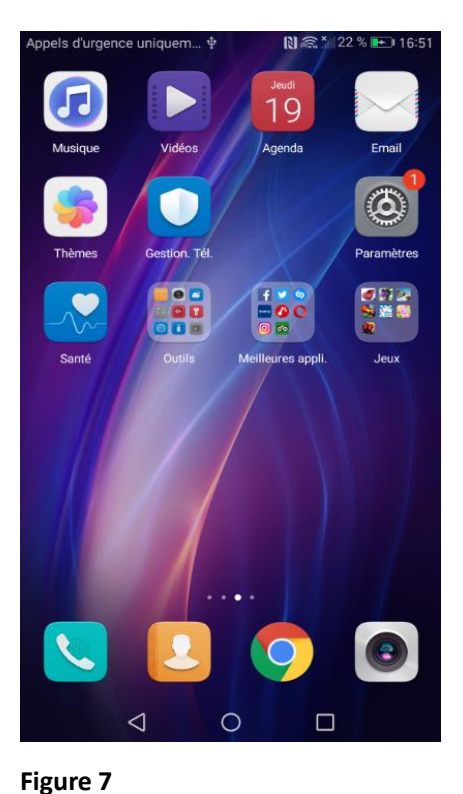

🗋 🛜 🎽 32 % 💷 14:38

| Appels d'urgence uniquem $\Psi$ |                            | 🛇 🕅 🙈 🎢 23 % 📭 16:51 |  |
|---------------------------------|----------------------------|----------------------|--|
| Paramètres                      |                            |                      |  |
| G                               | Google                     | >                    |  |
| **                              | Identifiant Huawei ID      | >                    |  |
| 8                               | Comptes                    | >                    |  |
| 8                               | Applications               | >                    |  |
| <u></u>                         | Autorisations              | >                    |  |
|                                 | Mémoire & stockage         | >                    |  |
| Ī                               | Batterie                   | >                    |  |
| 2                               | Application jumelle        | >                    |  |
| Ø                               | Paramètres avancés         | >                    |  |
| ſ                               | Mise à jour système        | •                    |  |
| I                               | À propos du téléphone      | >                    |  |
|                                 | $\triangleleft$ $\bigcirc$ |                      |  |
|                                 |                            |                      |  |

#### Figure 8

Figure 11

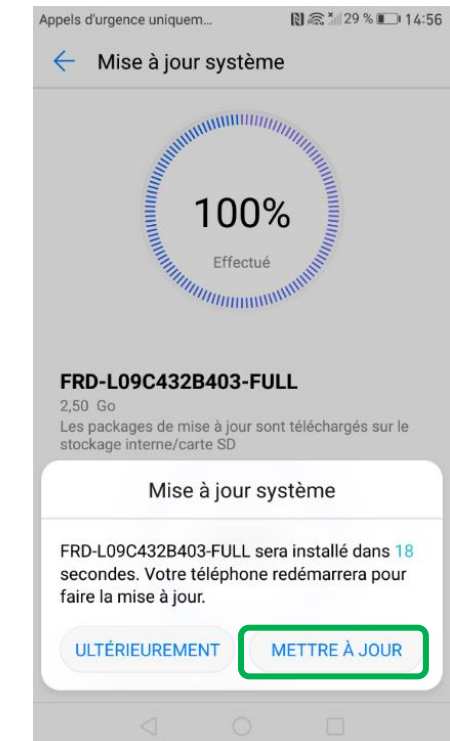

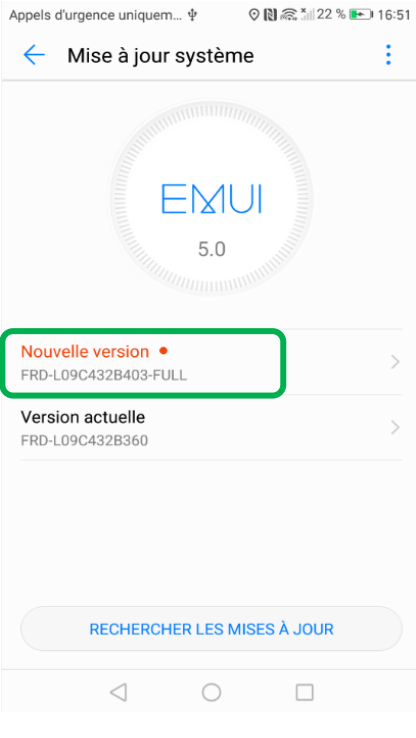

#### Figure 9

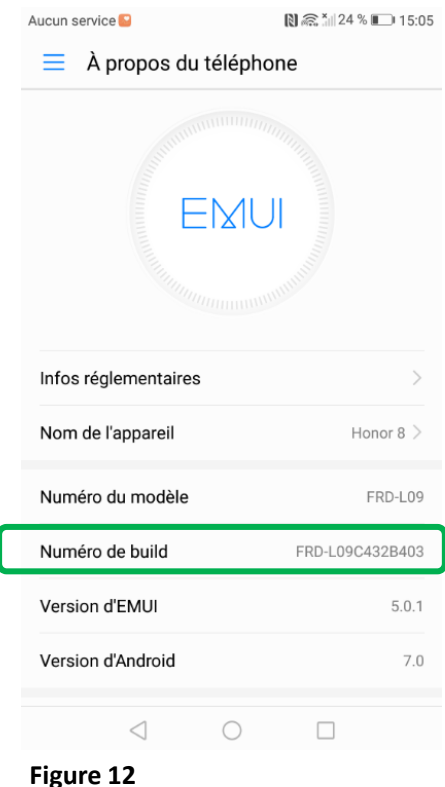

Figure 10

2,50 Go

Appels d'urgence uniquem...

Mise à jour système

FRD-L09C432B403-FULL

Journal des modifications

 $\triangleleft$ 

avec les correctifs sécurité Google.

EMUI

5.0

Les packages de mise à jour sont téléchargés sur le stockage interne/carte SD

Cette mise à jour améliore la sécurité du système

Toucher Mise à jour rapide pour télécharger et procéder à la mise à

MISE À JOUR RAPIDE